# Autorizar e Rejeitar no ATM

Novo Débito Automático

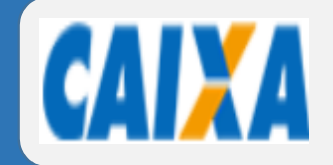

#### **AUTO - ATENDIMENTO**

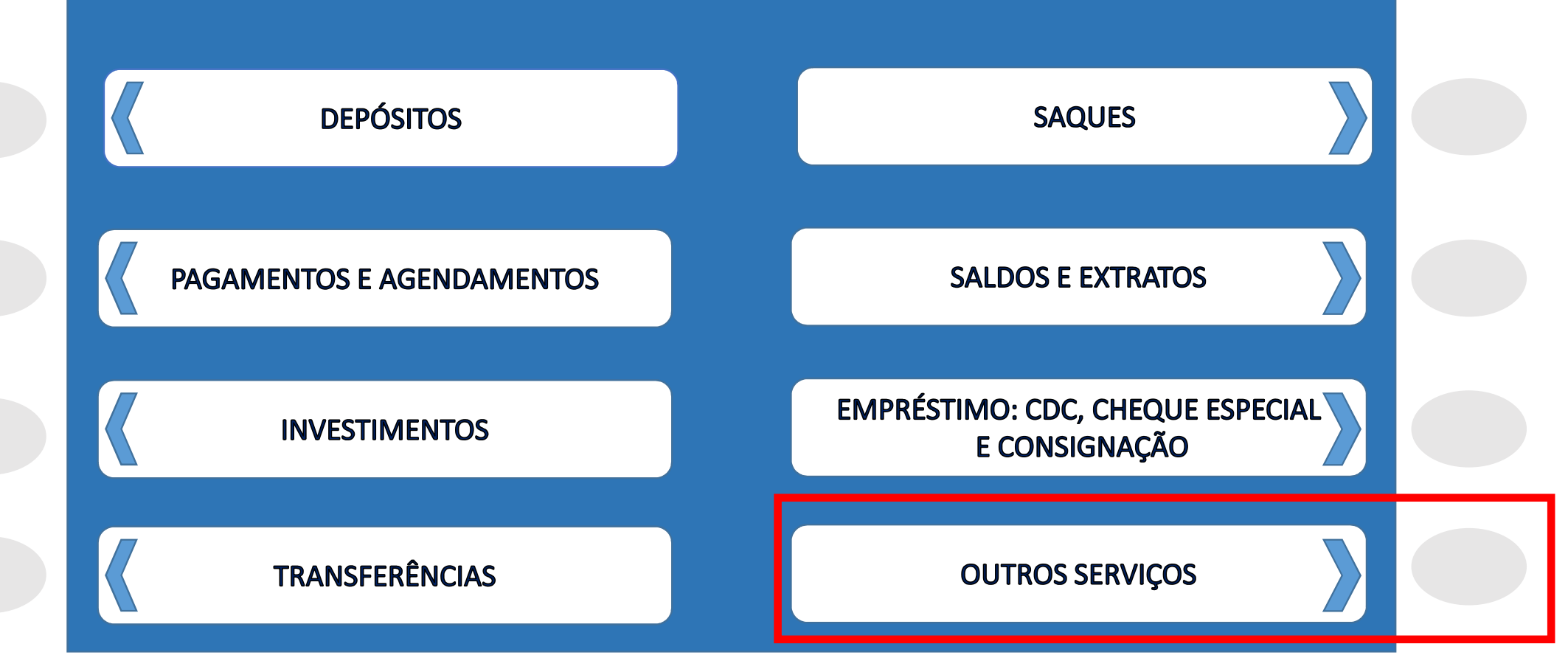

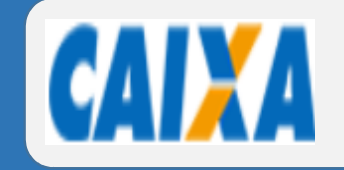

#### OUTROS SERVIÇOS

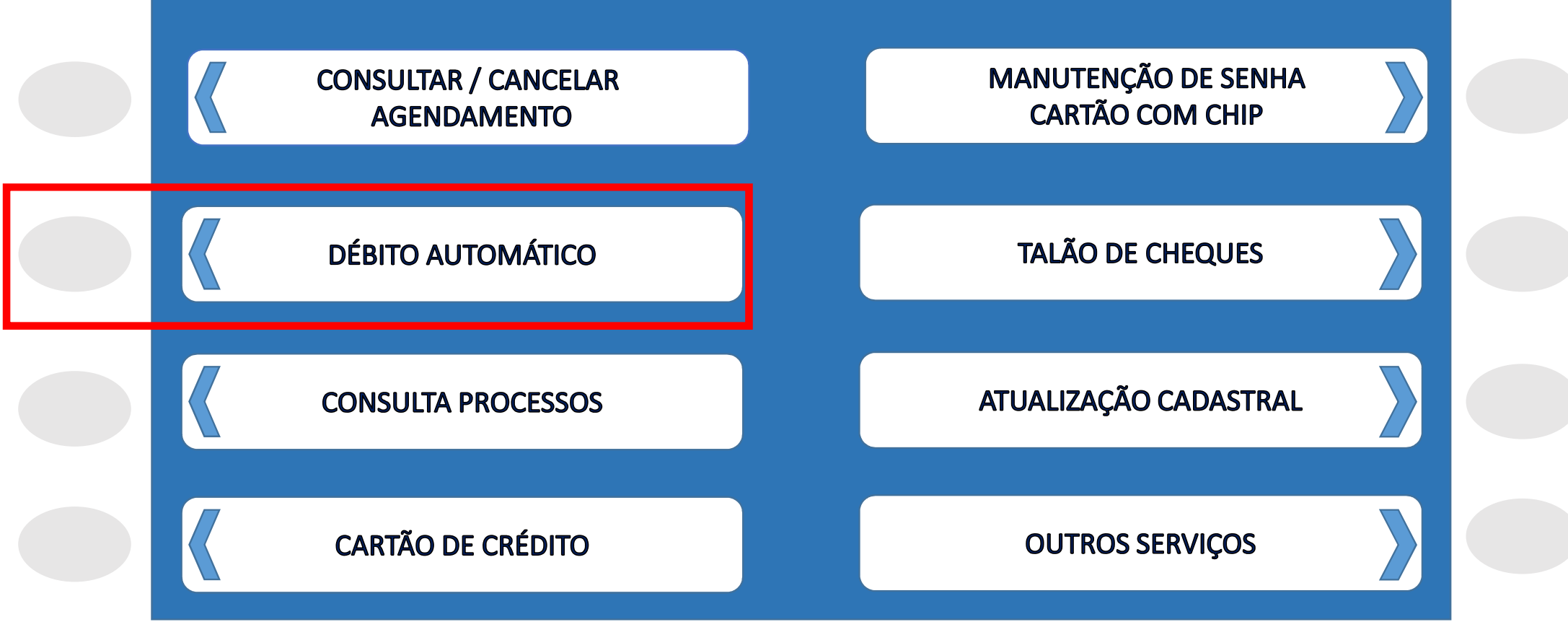

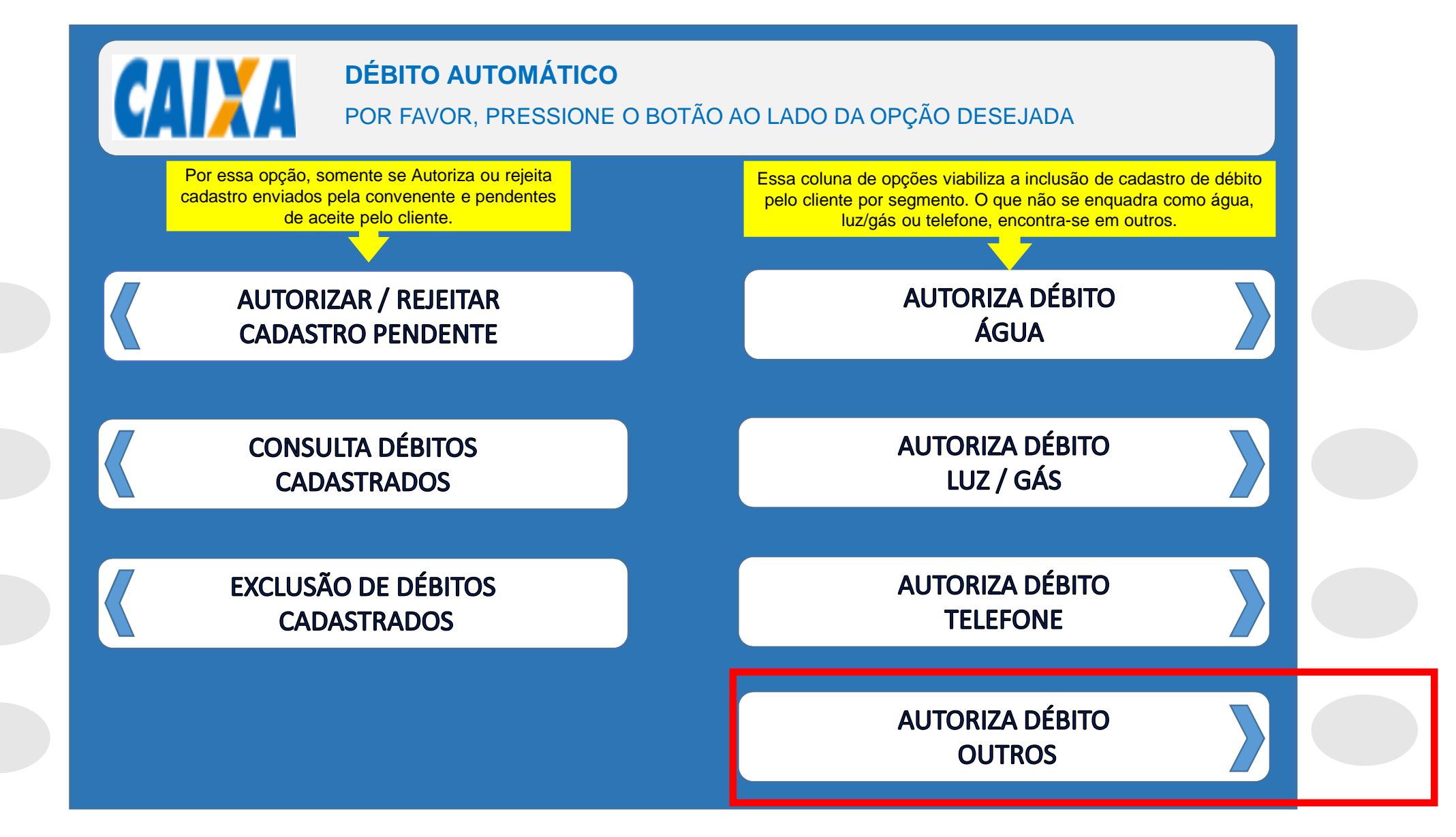

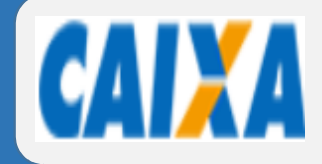

AUTORIZA DÉBITO OUTROS

- 1) O DÉBITO SERÁ EFETUADO SOMENTE SE HOUVER SALDO SUFICIENTE;
- 2) OS DÉBITOS AUTORIZADOS SEM MOVIMENTAÇÃO POR MAIS DE 180 DIAS SERÃO AUTOMATICAMENTE CANCELADOS;
- 3) O CANCELAMENTO DA AUTORIZAÇÃO DE DÉBITO PODE SER FEITO A QUALQUER TEMPO, NA AGENCIA DE RELACIONAMENTO OU POR MEIO DE OPÇÃO PRÓPRIA NOS CANAIS DE AUTOATENDIMENTO E INTERNET BANKING CAIXA. ESTE CANCELAMENTO NÃO EXCLUI PAGAMENTOS JÁ AGENDADOS;
- 4) O CANCELAMENTO DE LANÇAMENTO FUTUROS DE DÉBITO AUTOMÁTICO DEVE SER SOLICITADO À AGÊNCIA COM ANTECEDÊNCIA MÍNIMA DE UM DIA ÚTIL DA EFETIVAÇÃO DO DÉBITO.

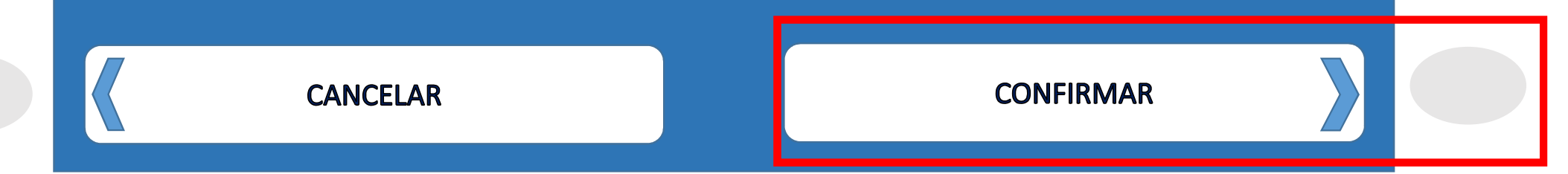

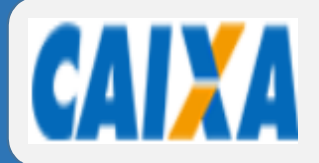

### **AUTORIZA DÉBITO OUTROS**

POR FAVOR, PRESSIONE O BOTÃO AO LADO DA OPÇÃO DESEJADA

# DIGITE O CÓDIGO DA UF (SIGLA DO ESTADO) A QUAL ESTÁ VINCULADA A EMPRESA QUE VOCÊ QUER INCLUIR O DÉBITO.

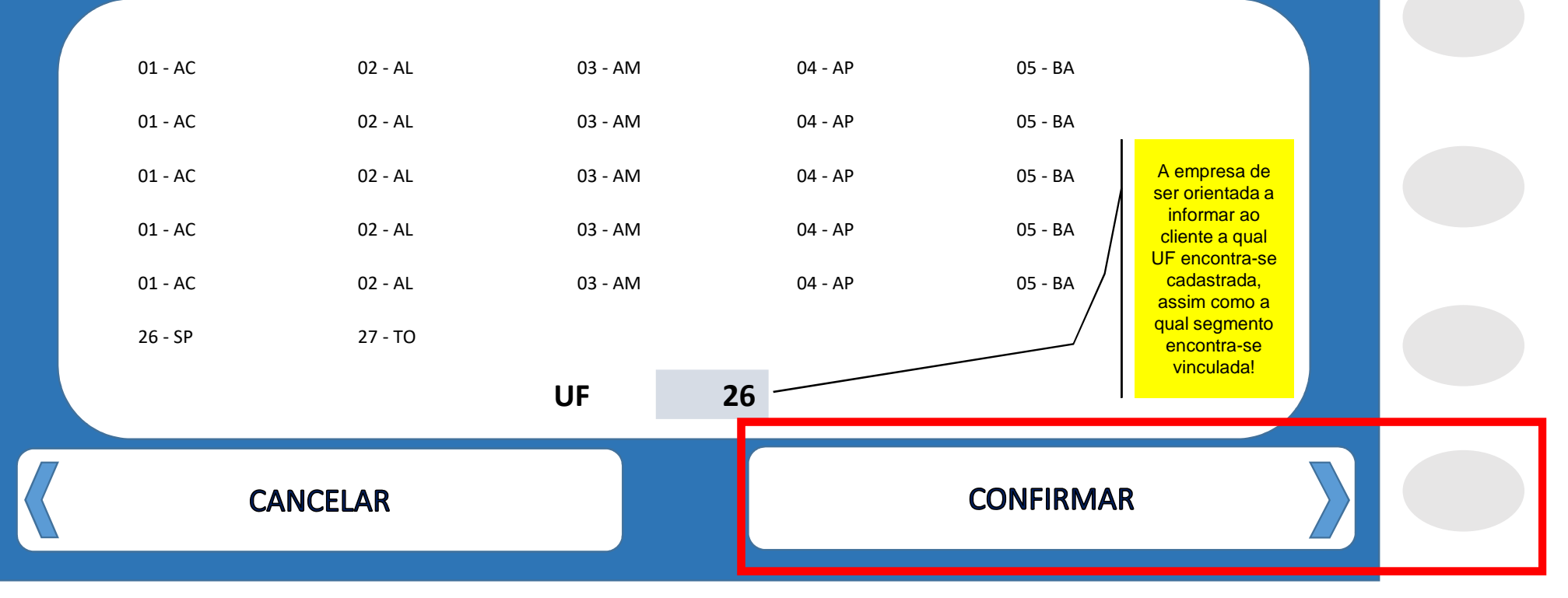

# Senha silábica

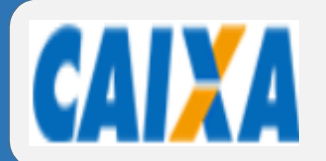

POR FAVOR, PRESSIONE O BOTÃO AO LADO DA OPÇÃO DESEJADA

## AUTORIZAÇÃO DE DÉBITO EM CONTA

| COI<br>999<br>999<br>999<br>999<br>999<br>999<br>999<br>999 | NVÊNIO<br>9999<br>9991<br>9992<br>9993<br>9993<br>9994<br>9995<br>9996<br>9997 | NNNNNNNNNNNNNNNNNNNNN<br>VEM PRA CAIXA 2019<br>NNNNNNNNNNNNNNNNN<br>NNNNNNNNNNNNNNNNN<br>NNNN | INNNNN<br>INNNNNNNNNNNNNNNNNNNNNNNNNNNNNN | A partir da seleção do<br>segmento e UF, os<br>convênios são listados em<br>ordem alfabética.<br>A página deve ser rolada<br>até a localização do<br>convênio desejado. A<br>seleção do convênio dá-se<br>pela digitação do código<br>associado ao nome, que<br>somente é acatada para<br>os convênios listado na tela<br>atual! |  |
|-------------------------------------------------------------|--------------------------------------------------------------------------------|-----------------------------------------------------------------------------------------------|-------------------------------------------|----------------------------------------------------------------------------------------------------|--|
| D                                                           | IGITE O CÓ                                                                     | DIGO DO CONVÊNIO: 99                                                                          | 99991 A confirmação<br>botão confirma     | deve ser efetuada no<br>r do teclado numérico!                                                                                                    |  |
|                                                             | TELA ANTERIOR                                                                  |                                                                                               | MAIS OPÇÕE                                | S DE CONVÊNIOS                                                                                                    |  |

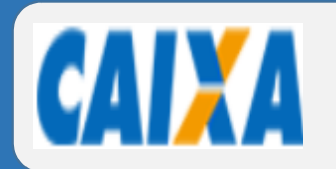

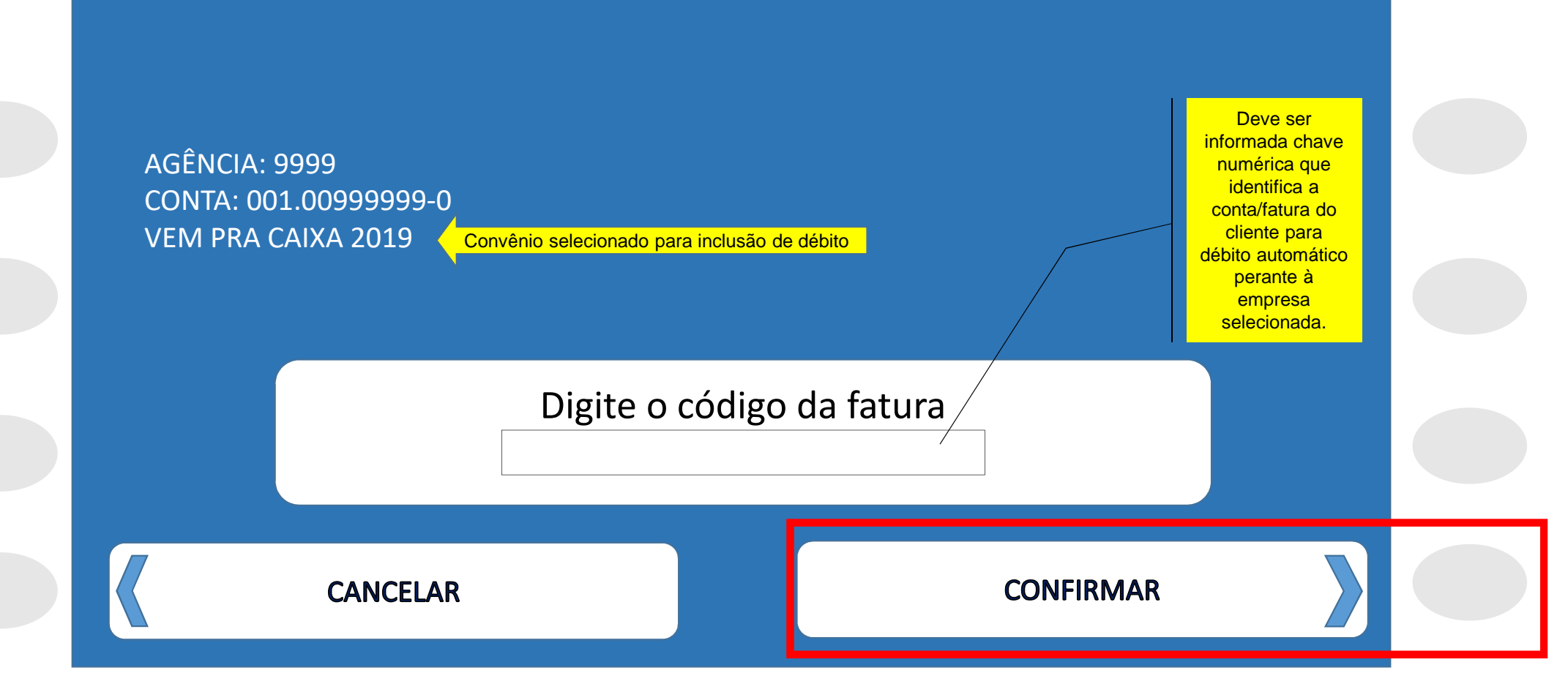

## Comprovante

### CAIXA

AUTO-ATENDIMENTO - PAE CAIXA MATRZ SUBSOLO II DATA: 14/05/2019 HORA: 18:55:47 TERMINAL: 06475054 CONTROLE: 064750540159

> COMPROVANTE DE CADASTRAMENTO DE CONTA EM DÉBITO AUTOMÁTICO

AGENCIA A SER DEBITADA: 0871 CONTA A SER DEBITADA:

TIPO DE PAGAMENTO: DIVERSOS ESTADO: SP CODIGO FATURA: 12345600001 VIDA S A

ATENÇÃO

O DEBITO AUTUMATICO SERA EFETIVADO DE ACORDO COM A INFORMAÇÃO CONSTANTE NA FATURA EMITIDA PELA EMPRESA PRESTADORA DOS SERVICOS CONDICIONADO A DISPONIBILIDADE DE SALDO NA CONTA.

Informações, reclamações, sugestões e elogios SAC CAIXA: 0800-726 0101 Duvidoria da CAIXA: 0800-725 7474 www.caixa.gov.br